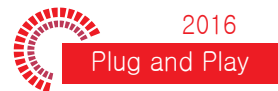

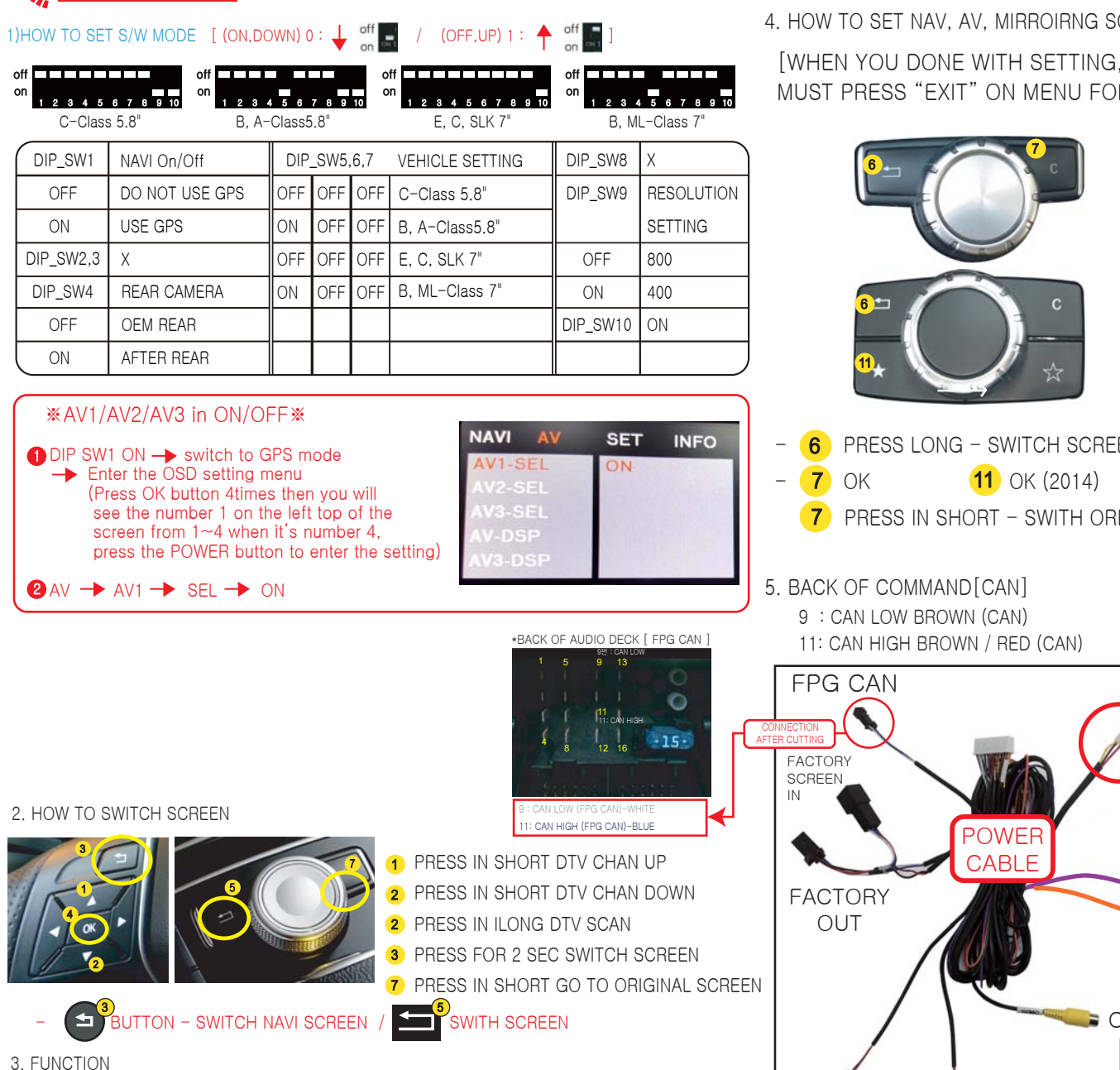

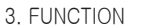

APEAR PHONE NUMBER FOR 3SEC WHEN PICK-UP PHONE BY USING BLUETOOTH (HOW TO SET : SET "B/T ON" - INTERFACE MENU

\*NOT SUPPORT TO USE BOTH AV VIDEO INPUT / FRONT CAMERA INPUT

4. HOW TO SET NAV, AV, MIRROIRNG SCREEN

WHEN YOU DONE WITH SETTING. MUST PRESS "EXIT" ON MENU FOR COMPLETE]

PRESS LONG - SWITCH SCREEN PRESS IN SHORT - SWITH ORIGINAL SCREEN

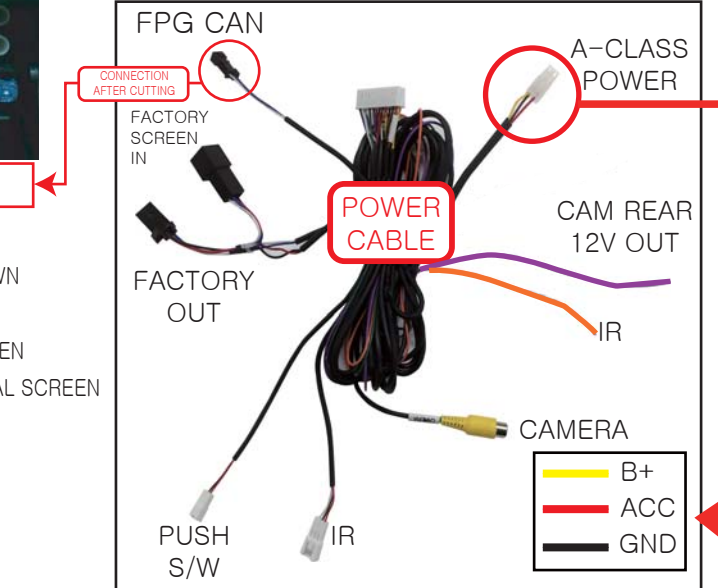

## HOW TO ENTER REMOTE CONTROL SETTING MENU

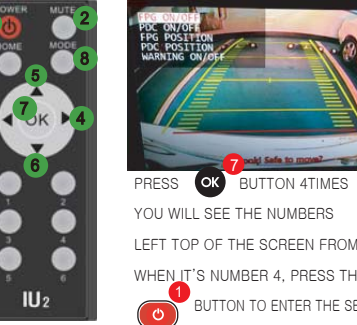

OK BUTTON 4TIMES THAN THE LEFT TOP OF THE SCREEN FROM 1~4. WHEN IT'S NUMBER 4, PRESS THE BUTTON TO ENTER THE SETTING MODE

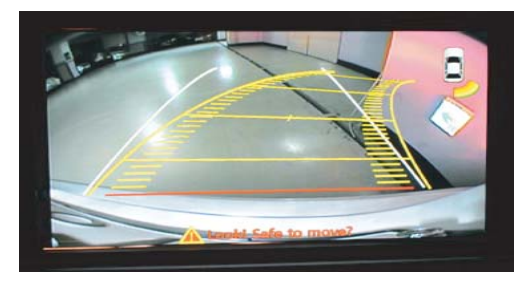

7. HOW TO SWITCH REAR VIEW CAMERA :

NO NEED ADDITIONA CONNECTION OF THE REAR LAMP SIGNAL ONCE TO PAS CAN IS CONNECTED (AUTOMATIC CAMERA SWITCHING BY CAN SIGNAL) REAR VIEW CAMERA 12V ACC OUT CONNECT DIRECTLY TO THE INTERFACE

\* CONNECT PAS CAN TO SWITCH REAR CAM AUTOMATICALLY

## COMPONENTS

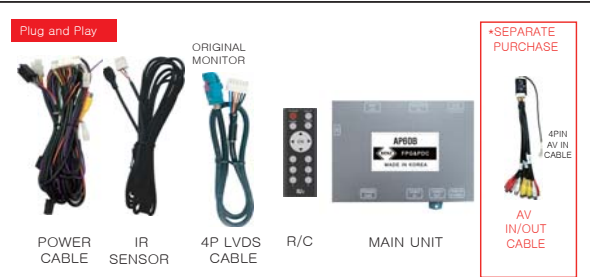